## <u>Verjaardagskaartje met bloemen</u>

- Maak een nieuw document met volgende afmetingen.
  - o B en H: 3000 pixels
  - o Resolutie: 300ppi
- Plaats de bloemen als een slim object.
- Dupliceer deze laag (ctrl+J)
- De bloemen op deze laag horizontaal en verticaal draaien.
- Schik de bloemen van de beide lagen zo, dat ze ongeveer staan zoals hieronder.

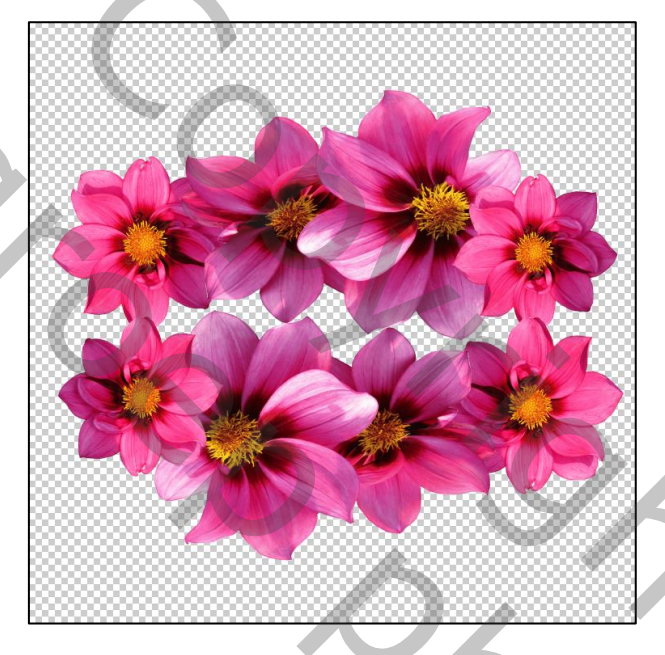

- Lagen verenigen zichtbaar, geef de laag de naam "bloemen".
- Maak een nieuwe laag en plaats deze onderaan, geef ze de naam "achtergrond".
- Voeg boven de bloemenlaag, 2 aanpassingslagen toe:
  - Kleurtoon/verzadiging
    - Verzadiging: -10
  - o Kleurbalans
    - Rood: -10
    - Groen: -2
    - Blauw: -13
  - Maak telkens een uitknippad met de onderliggende laag.
- Groepeer de laag bloemen met de aanpassingslagen (ctrl+G) en geef de groep de naam "Bloemen"
- Dupliceer de groep "bloemen" en voeg een laagmasker toe. Keer deze onmiddellijk om (ctrl+I)
- Voeg een tekst in naar keuze. "Vb: Happy Birthday"
  - In voorbeeld: lettertype "Adriana Ferrari" met 100pt
  - Zet bij teken de instellingen voor deze tekst zoals hieronder.

|    | Teken Alinea                     | ++ x<br>▼≣                                           | <u>х</u> г |
|----|----------------------------------|------------------------------------------------------|------------|
|    | T 100 pt                         |                                                      |            |
| 1  | ‡T 150%<br>≜ª† 0 pt              | 150%<br>Kleur:                                       |            |
| 0. | T T TT<br>fi & st<br>Engels (VS) | $\begin{array}{cccccccccccccccccccccccccccccccccccc$ |            |
|    |                                  |                                                      |            |

• Eventueel de tekst centreren.

Ps: Je kan kiezen voor een ander lettertype, maar kies wel voor dikke letters!

- Plaats de tekstlaag tussen de twee groepen "bloemen" en zet de dekking op 50%.
- Zoom goed in en schilder met een wit penseel op het masker van de gedupliceerde groep "bloemen kopie". Zorg ervoor dat je over de blaadjes schildert die voor de letters moeten komen.
- Zet nadien de dekking van de tekstlaag terug op 100% en kijk nog eens goed alles na.
- Je bekomt iets ongeveer zoals hieronder. (je kiest zelf wat je weg schildert)

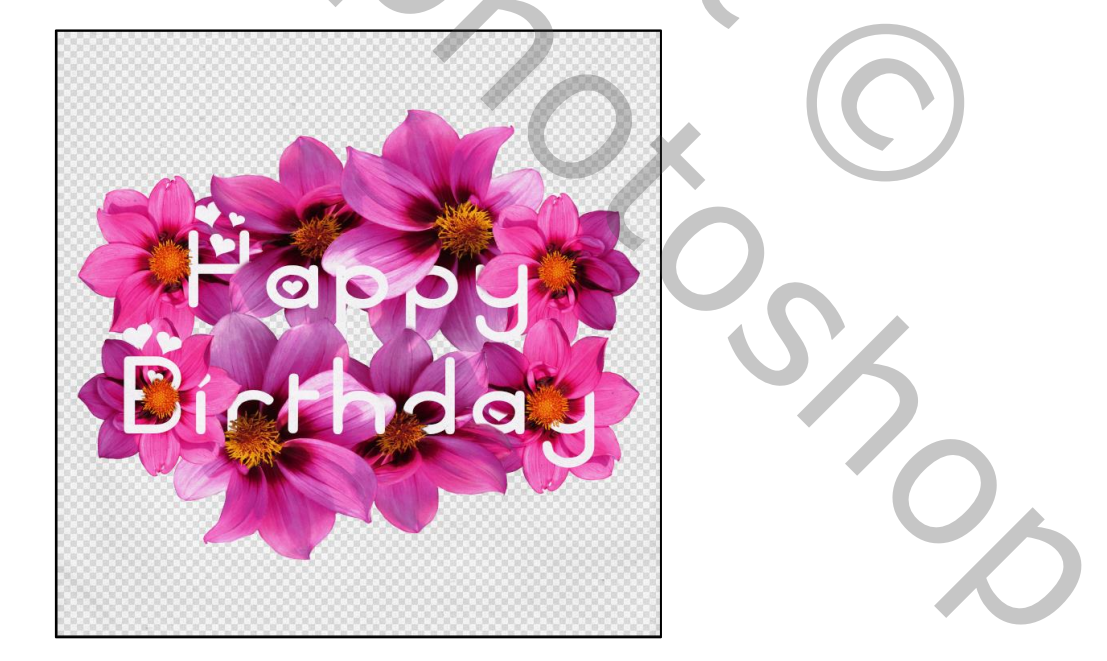

- Plaats boven de achtergrondlaag een nieuwe opvullingslaag verloop.
  - Maak een gereflecteerd verloop met een kleur uit je afbeelding en naar wit.

- Schaal: 150%
- Voeg een schaduw toe aan je boeket als volgt:
  - Maak een nieuwe laag en geef ze de naam "schaduw boeket"
  - Plaats deze laag boven de opvullingslaag
  - Laad de selectie van de bloemen (ctrl+klik op de laag bloemen)
  - Vul de selectie met zwart.
  - Pas op de selectie de laagstijl verloop toe:
    - Dithering: aan
    - Stijl: radiaal
    - Schaal: 150%
    - Kleur1: f7f7f7
    - Kleur2: 555555
    - Zet de laag om naar een slim object
  - Overvloeimodus: lineair doordrukken dekking op 70%
  - Pas het filter gausiaans vervagen toe met straal van 10px
  - Pas op de schaduw toe.
    - vrije transformatie @ verdraaien @ visoog @ buigen: 50%
  - Maak de schaduw kleiner naar eigen smaak.
  - Wijzig eventueel de dekking naar eigen smaak.
- Pas op de tekst volgende laagstijlen toe:
  - Schaduw binnen:
    - Dekking: 23%
      - Grootte : 10%
  - Slagschaduw:
    - Dekking: 35%
    - Globale belichting: uit
    - Hoek: 90°
    - Afstand: 22
    - Grootte: 57
  - o Lijn:
    - Zwart: 3px
- Het kan dat er vlekken ontstaan waar je hebt geschilderd, nadat je effecten toevoegt op de tekst.
  - Kijk daarom nog eens goed of er geen vlekken zijn ontstaan op de stukken die je hebt weg geschilderd
  - Wanneer die er zijn zal je die eerst nog moet weg schilderen op het laagmasker.
- Voeg bovenaan het lagenpalet een verenigde laag toe
  - SHIFT+CTRL+ALT+E
  - Geef deze laag de naam filters 1
  - Zet de laag om naar slim object
  - Overvloeimodus: zwak licht @ dekking 20%
- Dupliceer de laag en geef deze de naam filters 2, verander de dekking naar 50%
- Pas op de laag "filters 1" de filter stempel toe (zie filtergalerie @ schets)

- o Balans licht/donker: 45
- o Vloeiend: 1
- Pas op de .laag "filters 2" de filter hoogdoorlaat toe (zie filter @ overige)
  - o Straal: 10
- Plaats tot slot de textuur en maak even groot als je document.
  - Geef de laag de naam "Textuur"
  - Overvloeimodus: vermenigvuldigen
  - Dekking: 50%
  - Werk af met een aanpassingslaag zwart/wit
- Maak een uitknippad met de textuur
- Vul de achtergrondlaag met wit of met een kleur die jij passend vindt.
- Geef de tekst een kleurtje die je passend vindt en werk af met en leuk kader.

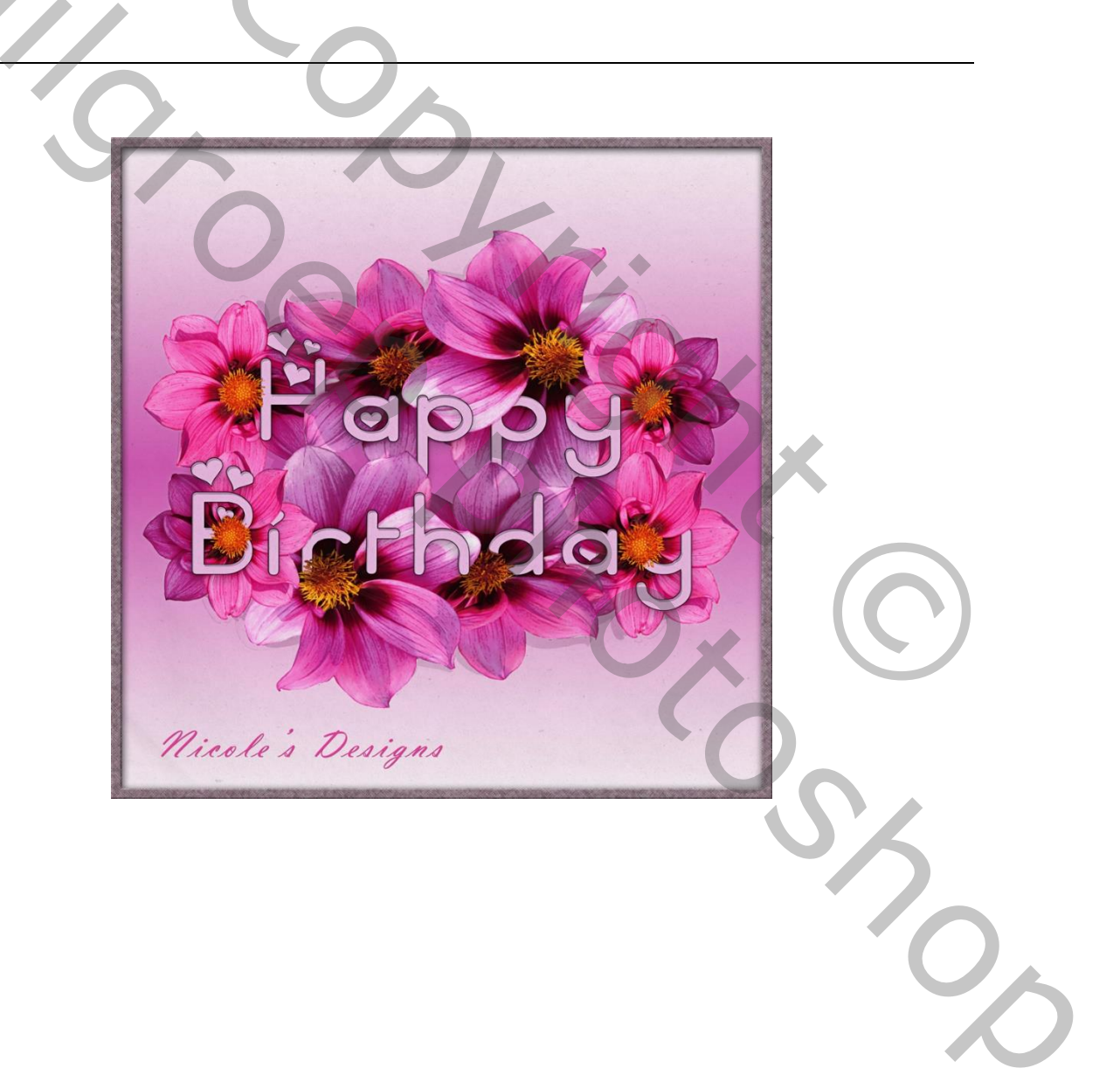